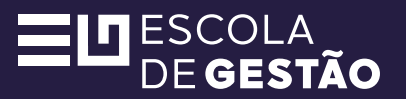

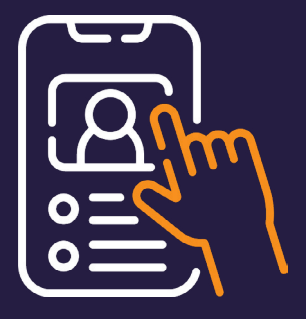

### TUTORIAL

# Saiba como enviar o vídeo nas "Atividades Avaliativas de Produção e Análise de Vídeo"

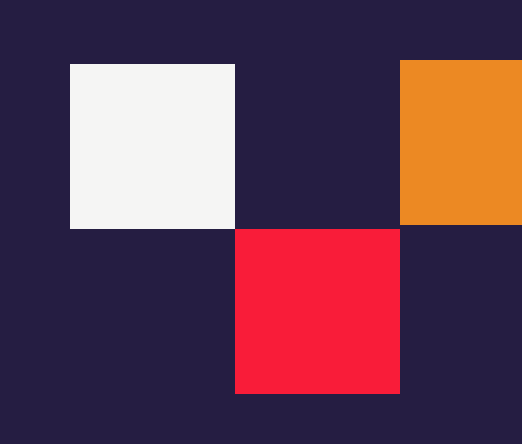

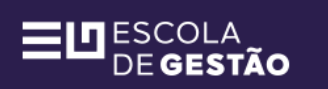

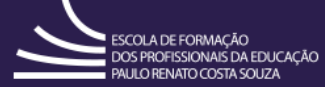

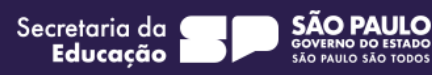

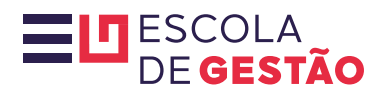

### Saiba como enviar o vídeo nas "Atividades Avaliativas de Produção e Análise de Vídeo"

A etapa final de cada módulo da formação Escola de Gestão é a "Atividades Avaliativas de Produção e Análise de Vídeo". Os cursistas devem realizar o envio do vídeo autoral diretamente na plataforma AVA-EFAPE, seguindo duas etapas obrigatórias. A seguir, confira o passo a passo completo para garantir o envio correto e dentro do prazo.

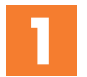

Na página Envio e avaliação do vídeo terão algumas orientações em **Informações importantes**. Leia-as atentamente. No tópico 5 estarão disponíveis três opções de termos de cessão de direitos autorais: um para você e outros para cada pessoa que irá participar com depoimentos. Preencha todos corretamente.

Antes de enviar o vídeo, preencha o termo de Cessão de Direitos Autoriais, seu e de todas as pessoas que participarão com depoimentos.

Esse termo deverá ser assinado e enviado junto ao vídeo.

- 1. Termo de Cessão DA + Licença de Imagem\_Autor\_Servidor\_Curso Escola de Gestão\_2025
- 2. Termo de Cessão DA + Licença de Imagem\_Autor\_Cedente\_Convidado\_Curso Escola de Gestão\_2025
- 3. Termo de Cessão DA + Licença de Imagem\_Cedente\_Convidado\_Estudante\_Menor\_curso Escola de Gestão\_2025

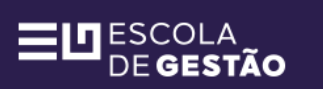

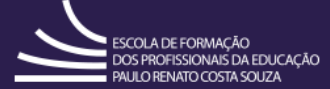

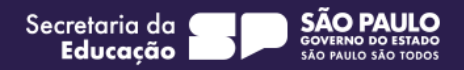

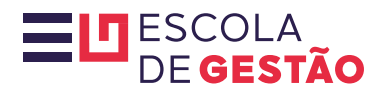

## 2

Em seguida, clique no botão "Faça o lº envio do seu vídeo aqui". Você será direcionado para a página seguinte.

| Faça o 1º envio do seu<br>Status do envio | Faça o 1º envio do seu vídeo aqui<br>tatus do envio |  |
|-------------------------------------------|-----------------------------------------------------|--|
| Status do envio                           | Nenhum envio foi feito ainda                        |  |
| Status da avaliação                       | Não avaliado                                        |  |
| Tempo restante                            | 1 dia 11 horas restando                             |  |
| Última alteração                          | -                                                   |  |
| Comentários sobre o<br>envio              | Comentários (0)                                     |  |

3

Neste momento, aparecerá "Adicionar envio". Na caixa "Envios de arquivo", clique no primeiro botão do canto superior esquerdo para abrir a janela de seleção de arquivos.

| Arquivos de documentos de texto .doc .docx .epub .gdoc .odt .oth .ott .pdf .rtf<br>Arquivos de vídeo suportados nativamente pelos navegadores .fmp4 .m4v .mov .mp4 .oqv .webm |  | Adicionar envio  Envios de arquivo | Tamanho máximo para arquivos: 500 Mb, número máximo de anexos: 10  Tamanho máximo para arquivos: 500 Mb, número máximo de anexos: 10  Arquivos  Tipos de arquivos aceitos:  Arquivos de documentos de texto .doc .docx .epub .gdoc .odt .oth .ott .pdf .rtf  Arquivos de vídeo suportados nativamente pelos navegadores .fmp4 .may .mp4 .ogy .webm |
|----------------------------------------------------------------------------------------------------|--|------------------------------------|----------------------------------------------------------------------------------------------------|
|----------------------------------------------------------------------------------------------------|--|------------------------------------|----------------------------------------------------------------------------------------------------|

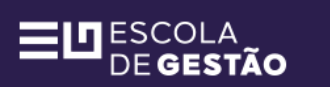

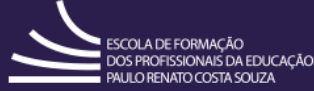

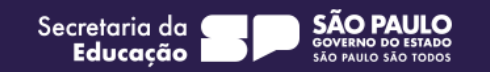

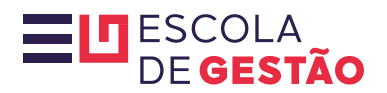

| 2 | 1 |
|---|---|
|   |   |

Abrirá, então, a janela "Seletor de arquivos", Clique em "Enviar um arquivo" na barra lateral esquerda, e em seguida, no botão "Escolher arquivo" abaixo de "Anexo". Selecione os termos de Cessão de Direitos Autoriais necessários e o seu vídeo.

| n Arquivos recentes                | ⊞ :=                                                                               |   |
|------------------------------------|------------------------------------------------------------------------------------|---|
| ≧ Enviar um arquivo<br>③ Wikimedia | Anexo Escolher arquivo Nenhum arquivo escolhido Salvar como Autor                  |   |
|                                    | Cristiane Andreia De Oliveira<br>Escolha a licença (2)<br>Licença não especificada | ~ |

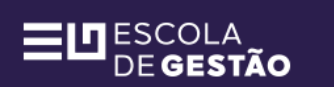

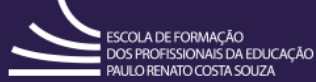

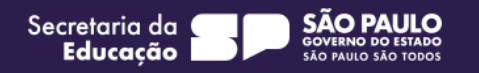

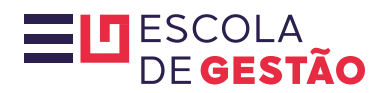

### 5

Os nomes dos arquivos selecionados aparecerão ao lado do botão "Escolher arquivo". Em seguida, clique em "Enviar este arquivo".

| n Arquivos recentes                |                                                                                                    | ⊞ | i |   |
|------------------------------------|----------------------------------------------------------------------------------------------------|---|---|---|
| 🚵 Enviar um arquivo<br>🏐 Wikimedia | Anexo<br>Escolher arquivo<br>Escolher arquivo<br>Xutor_Servidor_Curso Escola de Gestão_2025.pdf<br>Video.mp4 |   |   |   |
|                                    | Salvar como                                                                                                  |   |   |   |
|                                    | Autor                                                                                                    |   |   |   |
|                                    | Cristiane Andreia De Oliveira                                                                                |   |   |   |
|                                    | Escolha a licença 👩                                                                                          |   |   |   |
|                                    | Licença não especificada                                                                                     |   |   | ~ |

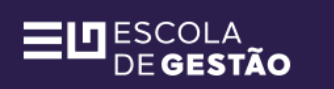

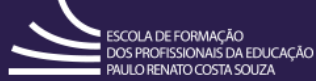

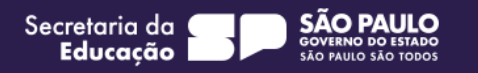

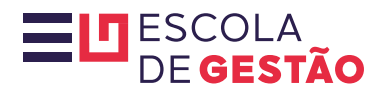

#### Na caixa "Envios de arquivos" aparecerão os arquivos anexados. Clique em "Salvar mudanças".

| Adicionar envio     Envios de arquivo | Tamanho máximo para arquivos: 500 Mb, número máximo de anexos: 10                                                                                                    |
|---------------------------------------|----------------------------------------------------------------------------------------------------|
|                                       | Tipos de arquivos aceitos:<br>Arquivos de documentos de texto .doc .docx .epub .gdoc .odt .oth .ott .pdf .rtf<br>Arquivos de vídeo suportados nativamente pelos navegadores .fmp4 .m4v .mov .mp4 .ogv .webm<br>Salvar mudanças |

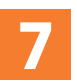

6

Pronto, o primeiro envio terá sido feito e a mensagem abaixo aparecerá na sua tela:

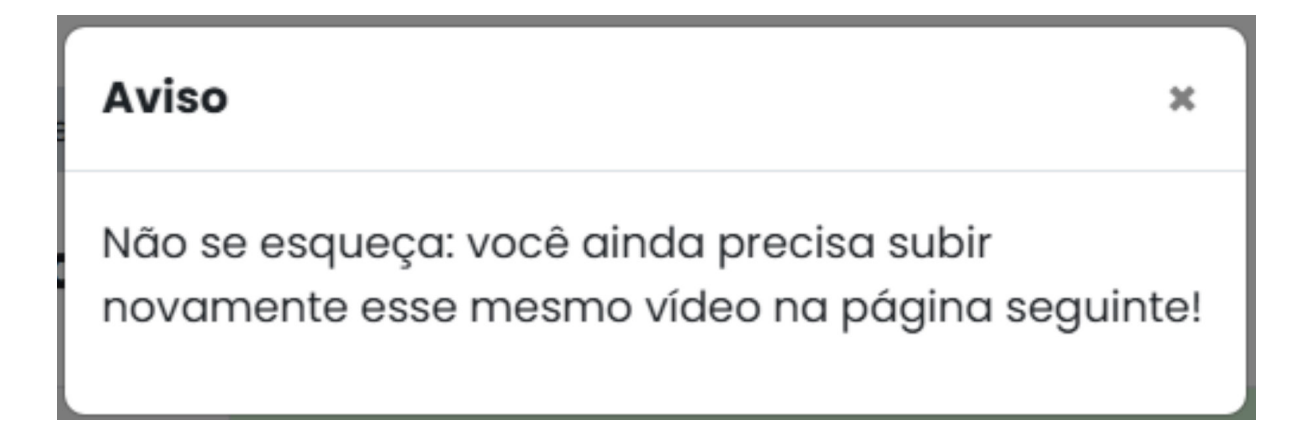

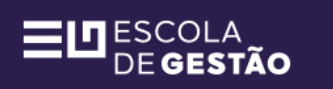

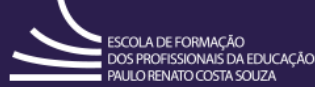

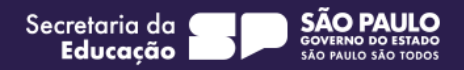

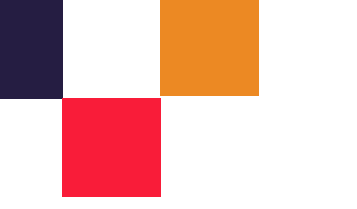

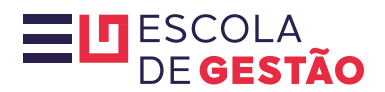

Agora, estará disponível o envio para Avaliação por pares.

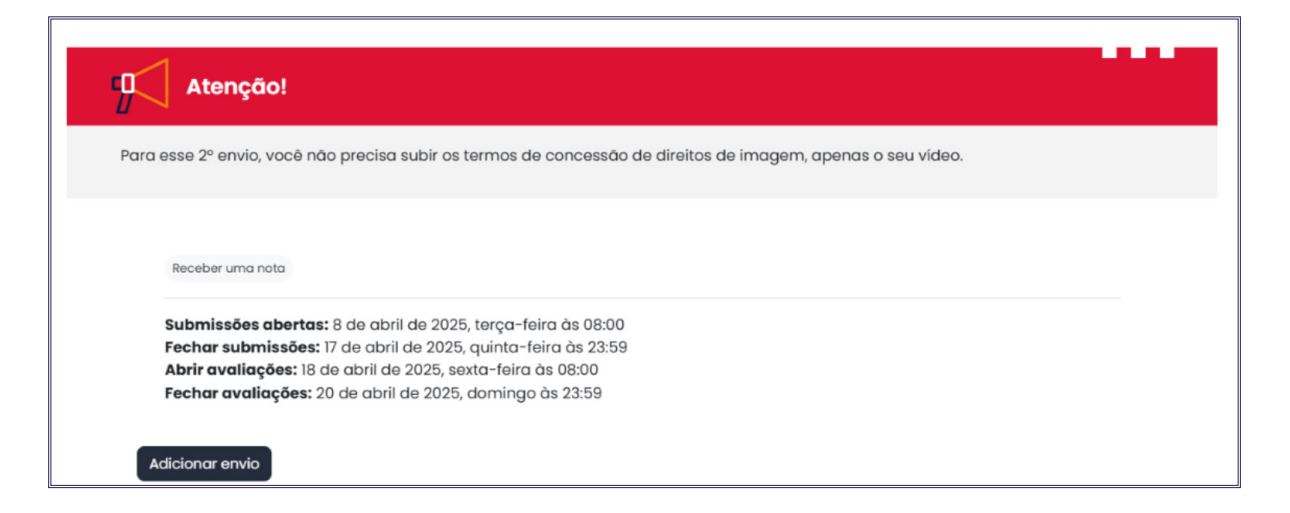

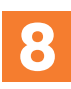

Nesta página, clique em "Adicionar envio" e refaça o processo seguindo as etapas 1 a 7 deste tutorial.

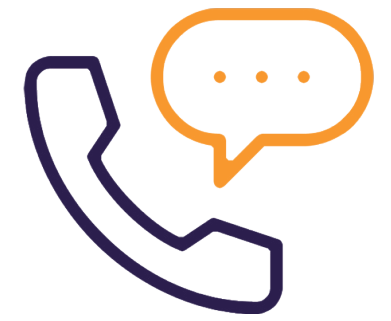

Em caso de dúvidas ou problemas no envio, entre em contato conosco pelo canal FALE COM A SEDUC.

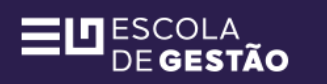

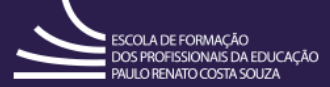

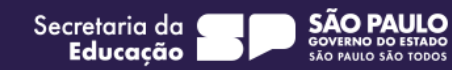